# Zoomインストール手順の流れ

## 中学生、高校生向けプログラミング教室

Code of Genius 「コードオブジーニアス」

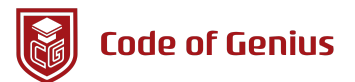

# Zoomインストール手順

Zoomは「Zoom Video Communications」が提供しているビデオ会議のサービスです。Zoomはイン ターネットを利用した多人数が参加するビデオ会議、1対1のビデオ会議、パソコンの画面共有を行 う事ができます。Zoomを利用するには、専用のアプリケーションをインストールする必要がありま す。このマニュアルでは、Zoomをインストールする手順を紹介します

### Zoomウェブサイトへアクセス

ウェブブラウザで以下のURLへアクセスします

※ 画面はサンプルです。見た目などを含めて変更されてる可能性があります。この手順では、 Windowsでの画面を紹介しますが、Macでもほとんど同じ手順で行う事ができます

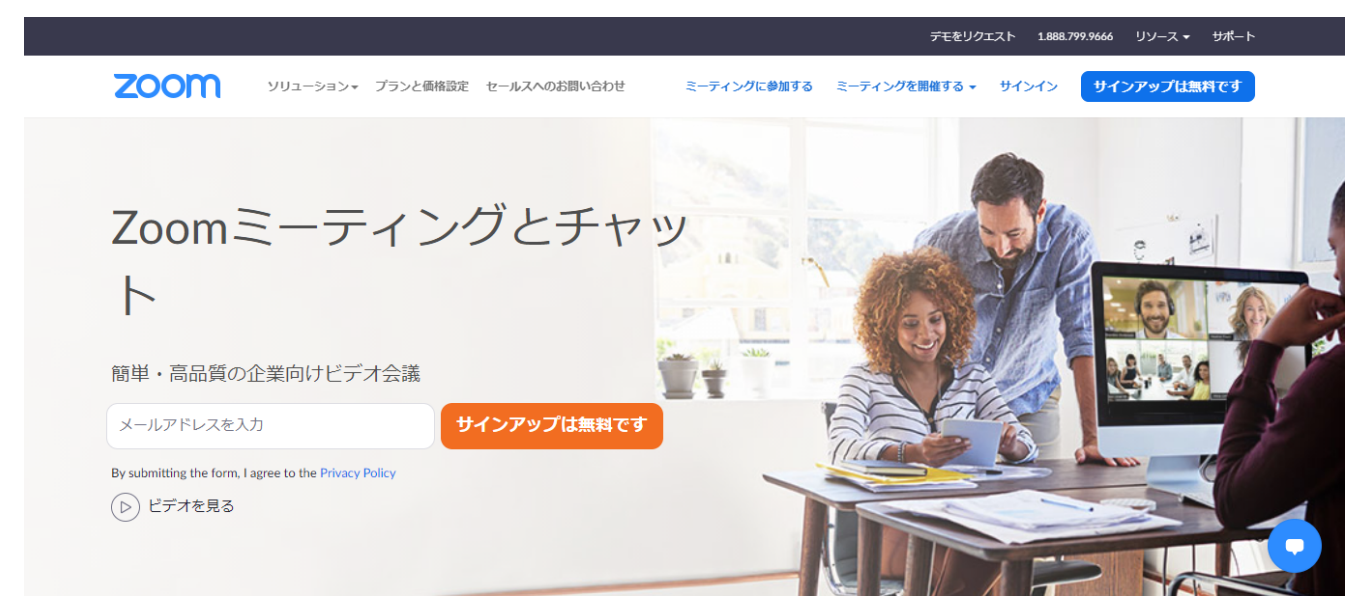

https://zoom.us/jp-jp/home.html

一番下までスクロールして、画面最下部にある「ミーティングクライアント」をクリックします

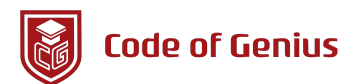

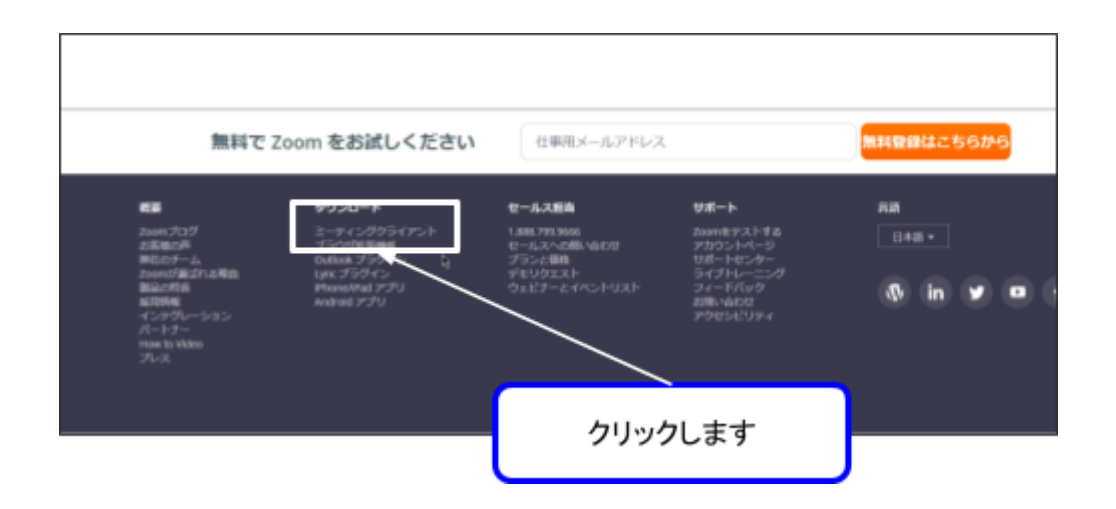

## インストーラーのダウンロード

「ミーティング用Zoomクライアント」の下にある「ダウンロード」をクリックします。インストー ラーのダウンロードが行われます

| × +                           |                                                          |                                          |                        |                   |
|-------------------------------|----------------------------------------------------------|------------------------------------------|------------------------|-------------------|
| tps:// <b>zoom.us</b> /downlo | vad#client_4meeting                                      |                                          |                        | *                 |
|                               |                                                          |                                          | デモをリクエスト               | +81.800           |
| ソリューション +                     | プランと價格 営業圏当へのお問い合わせ                                      | ミーティングに参加する                              | ミーティングを開催する。           | <del>9</del> 4243 |
|                               | ミーティング用Zoom<br>最初にZoomミーティングを開始または<br>が自動的にダウンロードされます。ここ | クライアント<br>助かっていたい クェブブ:<br>から手動でダウンロードする | ラウザのクライアント<br>こともできます。 |                   |
|                               | <b>ダウンロ</b> ゆド                                           | - 1 7 46560 M                            | クリックしま                 | す                 |
|                               | Microsoft Outlook <b>用</b> Z                             | oomプラグイン                                 |                        |                   |

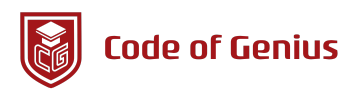

## ダウンロードファイル

ダウンロードファイルは、初期設定では、「ダウンロード」という名前のフォルダに保存されます。ダウ ンロードフォルダを開いて、以下のような「ZoomInstaller.exe」という名前のファイルを探します。 ファイル内の「ZoomInstaller.exe」をクリックしてインストールを開始します

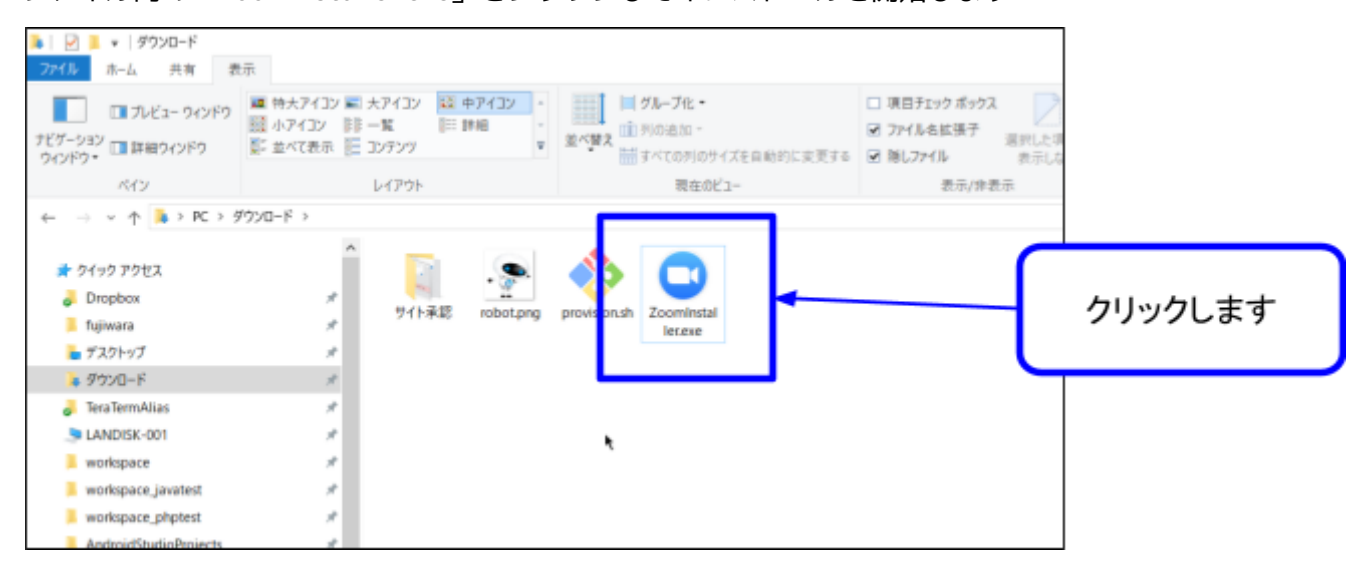

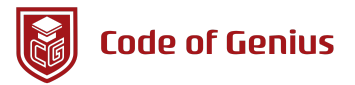

## インストール開始

ダウンロードしたファイルをクリックすると、アプリケーションがインストールされます。基本的に は、画面の指示に従って進めていくだけでインストールが行われます

| 🗢 Zo | om Installer | Х |
|------|--------------|---|
|      | Initialize   |   |
|      |              |   |
|      |              |   |
|      |              |   |

### アプリケーション起動

以下のような画面が表示された場合、正しくインストールが行われており、アプリケーションが起動 しています

| 💿 Zoom クラウド ミーティング |                                | _ | × |
|--------------------|--------------------------------|---|---|
|                    | zoom                           |   |   |
|                    | <del>ミーティングに参加</del><br>サイン イン |   |   |
|                    | バージョン: 4.3.5 (46560.0311)      |   |   |

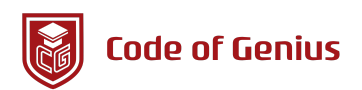

### 簡単な利用方法の紹介

Zoomでは、大きく分けて、(1)ビデオ会議に参加すること、(2)ビデオ会議を作成する(主催 する)の2通りの利用パターンがあります。ここでは、会議の作成ではなく、会議の参加方法を紹介 します

### ビデオ会議に参加する場合

会議に参加するだけであれば、「会員登録」、および「サインイン」は不要です。「サインイン」と はZoomの会員登録を行い、ログインすることです。「サインイン」した状態で、会議に参加するこ とも可能ですが、このマニュアルでは紹介しません

ミーティングに参加をクリックします

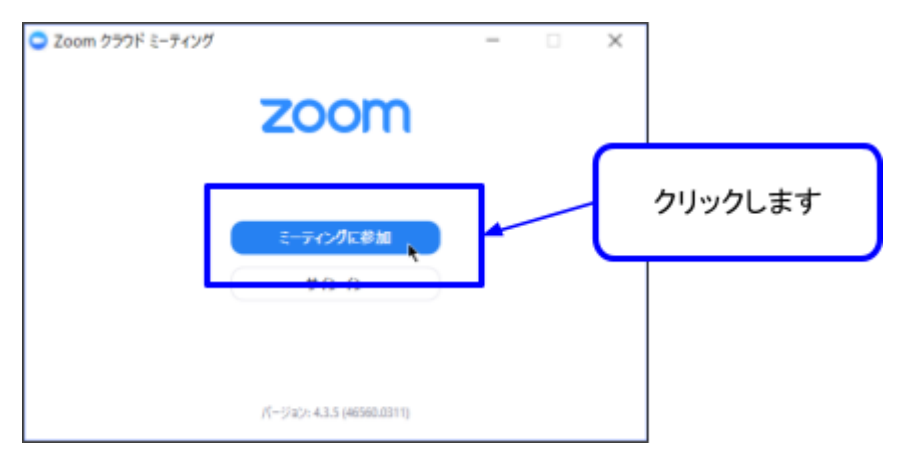

以下のような画面が表示されます

| Zoom                     | $\times$ |  |  |  |
|--------------------------|----------|--|--|--|
| ミーティングに参加                |          |  |  |  |
|                          |          |  |  |  |
| ミーティングIDまたはパーソナルリンク名・    |          |  |  |  |
|                          |          |  |  |  |
| スクリーン名                   |          |  |  |  |
| ❷ 将来のミーティングのためにこの名前を記憶する | 3        |  |  |  |
| ○ オーディオに接続しない            |          |  |  |  |
| ○ 自分のビデオをオフにする           |          |  |  |  |
| 参加 キャンセル                 | L        |  |  |  |
|                          |          |  |  |  |

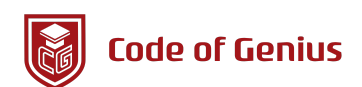

#### 画面中央のテキストボックスにZoomミーティング用URLを入力して、「参加」をクリックします <u>※ ZoomミーティングURLとは、以下のようなURLです。会議主催者からURLを受け取ります</u>

#### https://zoom.us/j/12345678

※上記URLはサンプルです。実際に入力しても会議は行われていません

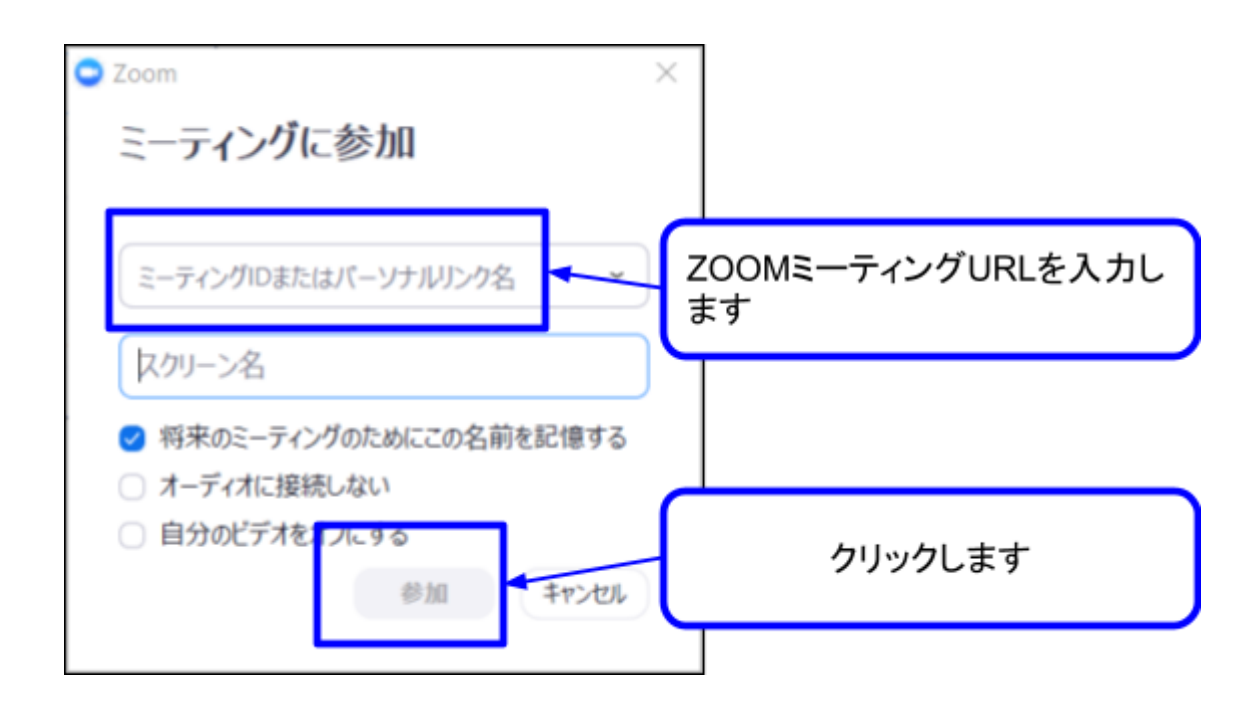

会議に参加することができました。画面中央には、自分のパソコンのカメラで取得した映像が表示されます。おそらく自分の顔が表示されます

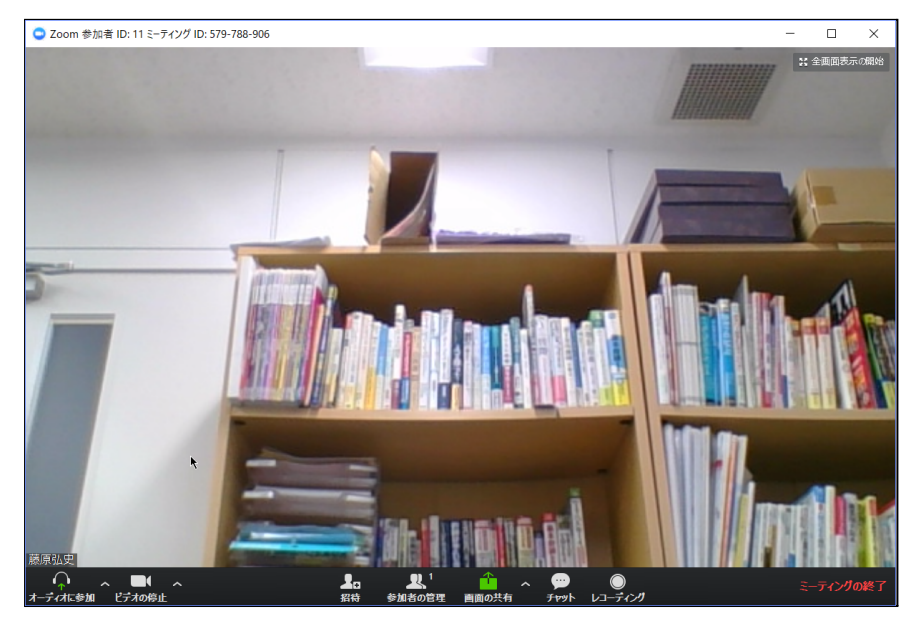

パソコンのカメラとマイクを利用して、ビデオ会議を行う事ができます

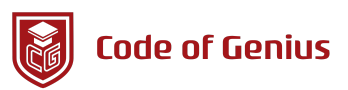

### 画面共有方法

ビデオ会議だけでなく、自分のパソコン画面を会議に参加しているメンバーに表示できます。ここで は、自分のパソコン画面を参加者に共有する方法を紹介します

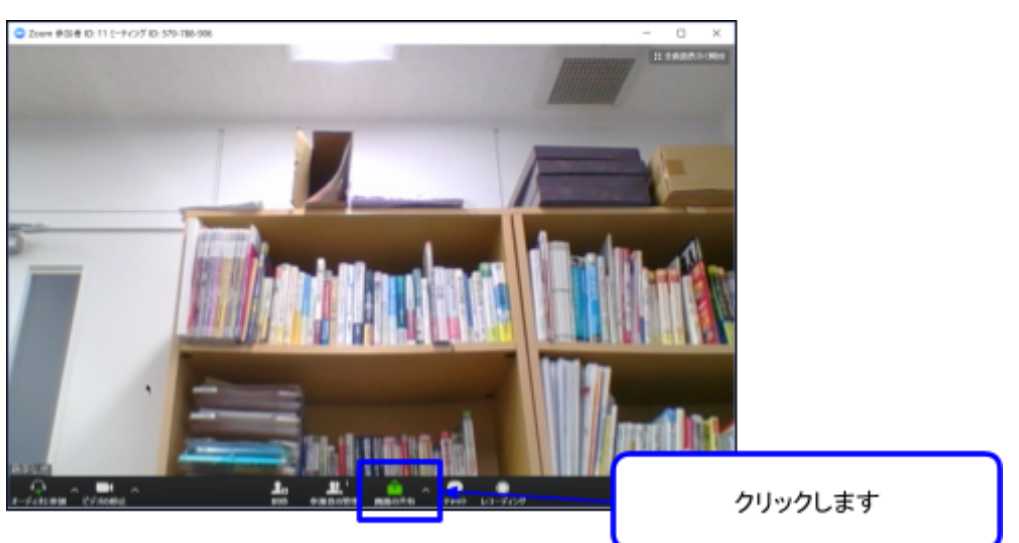

画面下部の「画面共有」をクリックします

共有する画面の選択ができます。「パソコンの画面全体の共有」、「特定のウィンドウ画面の共有」 の選択を行います

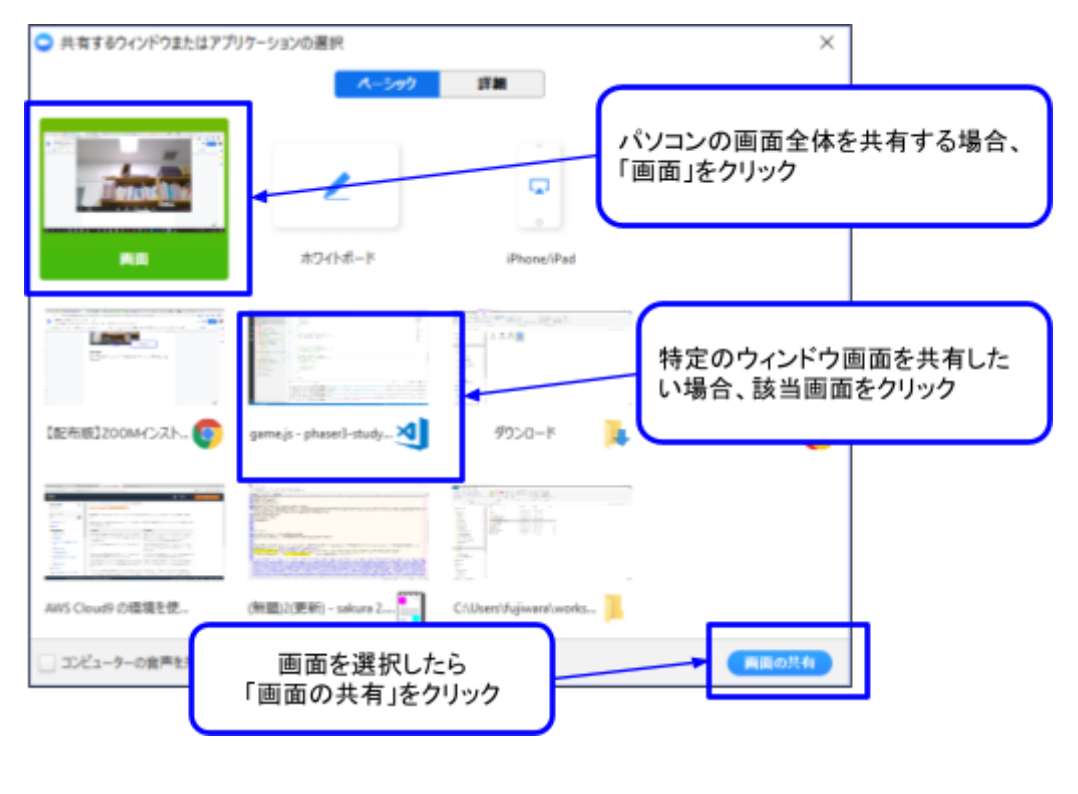

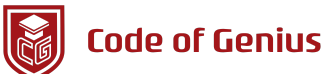

選択した画面が表示されます。初期状態では、画面右上に、自分のカメラの映像が表示されます。会 議参加者には自分のデスクトップ画面が表示されます

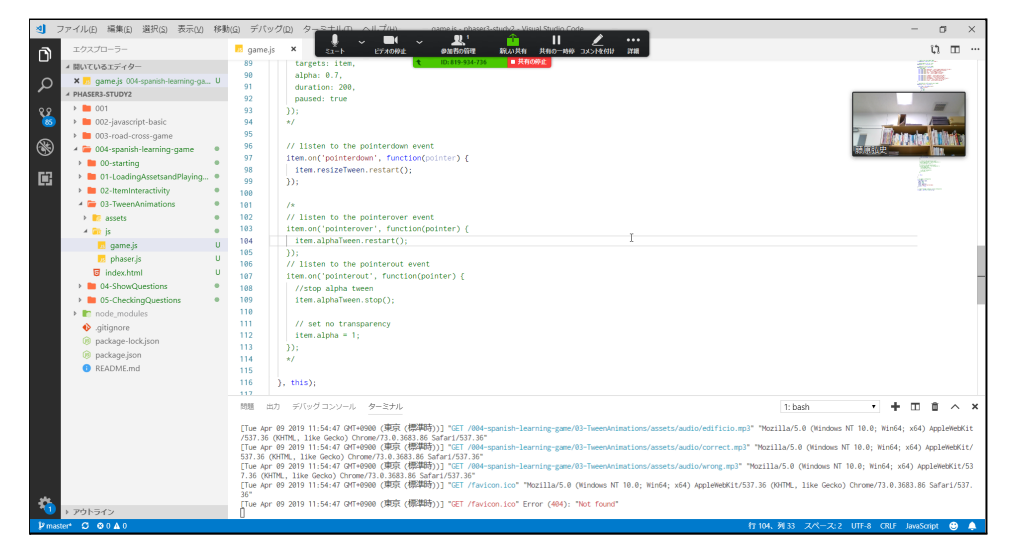

## パソコンのリモート制御

会議参加者に自分のパソコンを操作させることができます。パソコンを操作させるためには、「リ モート制御を許可」する必要があります

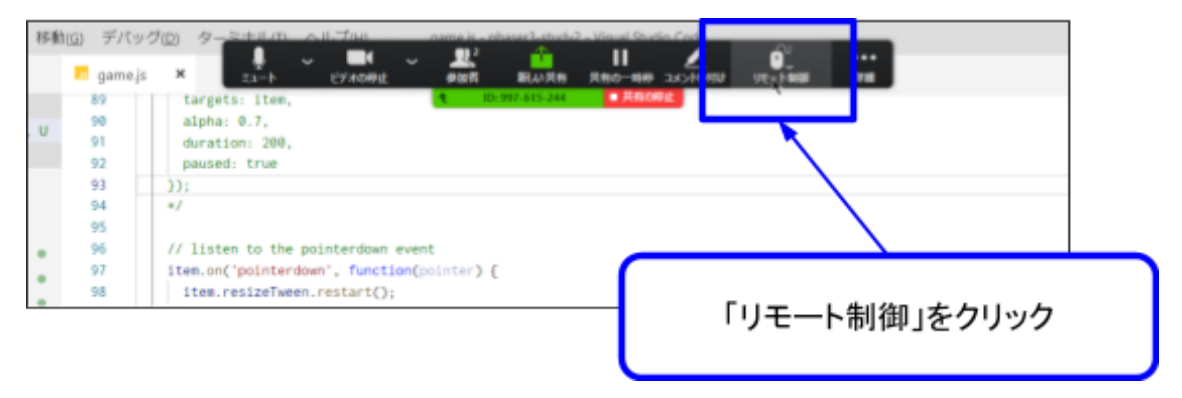

「リモート制御」をクリックした後、「全てのリクエストを自動で許可する」をクリックします

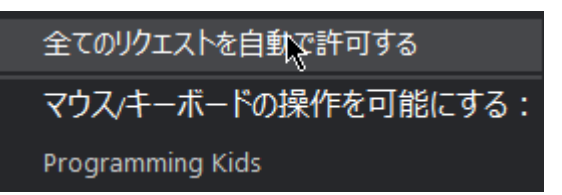

これで、会議の参加者が自分のパソコンを制御することができます。マウス操作、入力などを会議参加者が行う事ができます

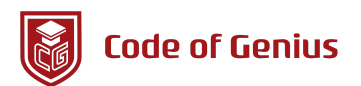

画面共有を停止する場合、コントロールパネルの「共有の停止」をクリックします

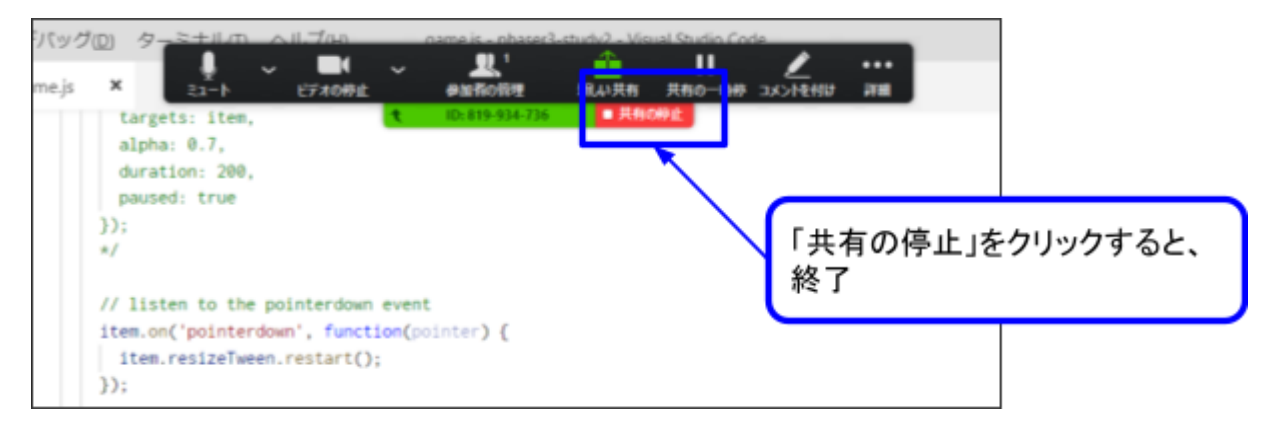

## 会議から退出

Zoomビデオ会議を終了する場合、画面下部の「ミーティングの終了」をクリックします

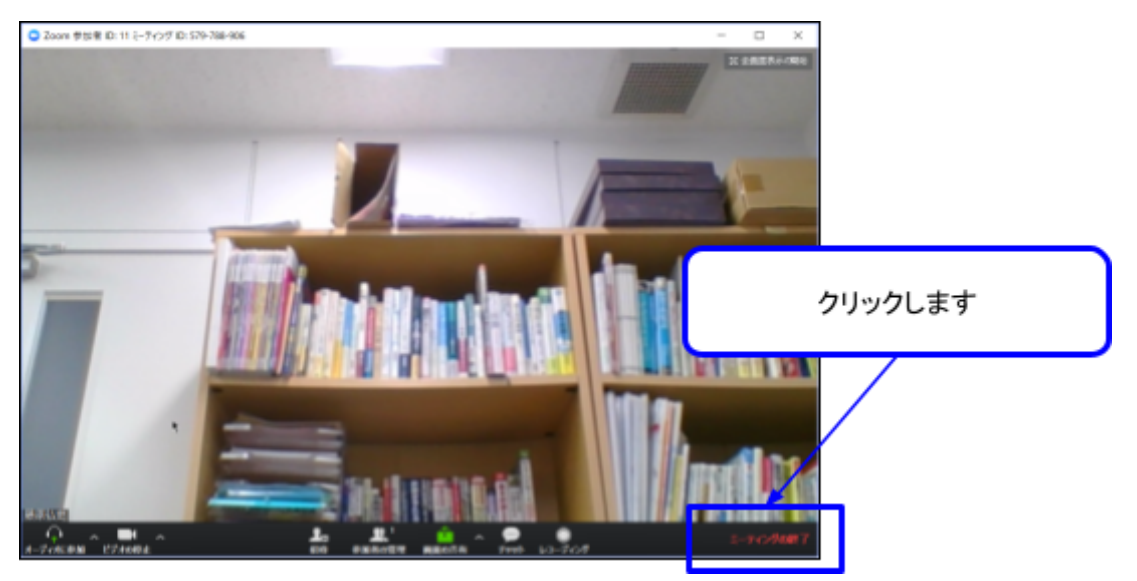

#### ビデオ会議が終了して、最初の画面が表示されます

| 오 Zoom クラウド ミーティング |                           | - | × |
|--------------------|---------------------------|---|---|
|                    | zoom                      |   |   |
|                    | ミーティングに参加                 |   |   |
| (                  | サインイン                     |   | * |
|                    | パージョン: 4.3.5 (46560.0311) |   |   |

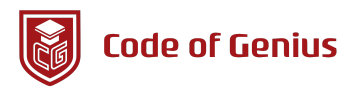

中学生、高校生向けプログラミング教室「Code of Genius(コードオブジーニアス)」では、 初めてプログラミングを学びたい方やプログラミング初心者向けに各種コースを用意しています。

コードオブジーニアスで実施しているコースは次の3つです。

#### 1. プログラミングキャンプ

夏休み、冬休み、春休みなどの長期休みに開講するのがプログラミングキャンプです。普段は学校や 部活で忙しい方向けに、2日程度の短期間でプログラミング学習ができるイベントです。

プログラミングの基礎から学び、最後にはゲームを作り上げることができる内容となっております。 初めてプログラミングをされる方にお勧めの内容です。 詳細はWEBサイトをご確認下さい。 <u>プログラミングキャンプ</u>

#### 2. スタンダードコース

毎月開講している初心者向けのオンラインコースです。プログラミングの基礎からじっくり学びたい 方にはスタンダードコースがおすすめです。 少人数制となっており、初めての方でも安心して始めることができます。 詳細はWEBサイトをご確認下さい。 <u>スタンダードコース</u>

#### 3. マスターコース

毎週開講しているオンラインのコースです。プログラミングキャンプやスタンダードコースにて、ある一定のレベルを超えた方のみ、入会できるコースです。

プログラミングを専門的に学習したい人向けです。将来、ITエンジニアやITにかかわる仕事をしたい 方におすすめです。

詳細はWEBサイトをご確認下さい。 <u>マスターコース</u>

興味のある方は、各コースのページをご覧ください。

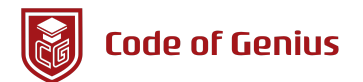